## 電子契約の流れ

大館市契約検査課

○電子契約には、弁護士ドットコム株式会社の電子契約サービス「クラウドサイン」を利用します。

| 工 程             | 作業内容                                      |
|-----------------|-------------------------------------------|
| ①入札公告           | 〇公告文に、電子契約での締結が可能な旨                       |
|                 | を記載しています。                                 |
|                 |                                           |
| ②入札·落札者決定       | ○落札決定後、受注者はすみやかに「電子                       |
|                 | 契約利用申出書」を契約検査課宛に電子                        |
|                 | メールで送信します。                                |
|                 | (keiyaku@city.odate.lg.jp)                |
|                 |                                           |
| ③契約締結           | ○契約検査課で、契約書の PDF ファイルを                    |
|                 | 電子契約システム(以下「システム」)に                       |
|                 | アップロードします。                                |
|                 | 〇契約書がアップロードされると、受注者                       |
|                 | にメールで通知されます。                              |
|                 | 〇上記のメールに記載された URL をクリッ                    |
|                 | クしてシステムにアクセスし、システム                        |
|                 | に格納された契約書データを確認しま                         |
|                 |                                           |
|                 | 〇内容に問題がなければ「承認」ボタンを                       |
|                 | クリックします。                                  |
|                 | ○最終的に、契約棟査課で「承認」ホタン<br>たちは、たまえことで初始ははじロスト |
|                 | をクリックすることで契約締結か元」します                      |
|                 | ○契約締結が完了すると 受注者にメール                       |
|                 | で通知されます。                                  |
|                 |                                           |
| ④契約書ファイルのダウンロード | ○受注者に届いた契約締結完了メールに記                       |
|                 | 載されている URL から、システムにアク                     |
|                 | セスします。                                    |
|                 | 〇システムから、契約書の PDF ファイルを                    |
|                 | ダウンロードし、受注者側で保管します。                       |
|                 | ○契約書ファイルには「電子署名」及び「タ                      |
|                 | イムスタンプ」が施されています。確認                        |
|                 | 方法はマニュアル「電子署名とタイムス                        |
|                 | タンプの確認方法」をご参照ください。                        |
|                 | ○契約件名や承認月日を確認できる「合意                       |
|                 | 締結証明書」を発行できます(弁護士ド                        |
|                 | ットコム株式会社の名義で発行)。希望す                       |
|                 | る場合はお申し出ください。                             |
|                 | ※クラウドサインのアカウントがあれ                         |
|                 | ば、受注者自身で取得可                               |